## Rechercher les Journaux de Marches et d'Opérations (JMO) 2 exemples

Mémoriser le corps d'armée dans lequel le soldat a servi en dernier.

Pour Rémi Tourteau 372ème Régiment d'Infanterie.

Il est décédé en Serbie donc on peut formuler l'hypothèse que ce régiment faisait partie de l'Armée française d'Orient.

Aller sur le site de Mémoire des hommes Ecrire Rechercher JMO dans la barre de recherche de votre navigateur et choisir le site Mémoire des hommes ou copier coller ce lien.

http://www.memoiredeshommes.sga.defense.gouv.fr/fr/arkotheque/inventaires/recherche.php <u>?fam=5</u>

| aux seuls officiers<br>individuels des lett<br>peu ou pas de rens<br>une source unique | S'ils n'offrent pas la<br>res de poilus ou des<br>reignements nominati<br>sur le contexte dans | diversité des points de vue<br>camets de guerre personnel<br>s sur le soit des simples so<br>equel évolusient les combat | et richesse en termes de tém<br>Is, et s'ils n'apportent bien sou<br>Idats, les JMO constituent en<br>lants. | ignages<br>ient que<br>wanche |  |  |
|----------------------------------------------------------------------------------------|------------------------------------------------------------------------------------------------|----------------------------------------------------------------------------------------------------|----------------------------------------------------------------------------------------------------|-------------------------------|--|--|
|                                                                                        |                                                                                                | Consulter l'état des fonds                                                                                               |                                                                                                    |                               |  |  |
| Node<br>s'affichage des<br>résultata                                                   | 🔹 Tableau 🕤 E                                                                                  | tat des fonds                                                                                                    |                                                                                                    |                               |  |  |
| - Rechercher -                                                                         |                                                                                                |                                                                                                    |                                                                                                    |                               |  |  |
| Texts lore                                                                             |                                                                                                |                                                                                                    |                                                                                                    |                               |  |  |
| Cote                                                                                   |                                                                                                |                                                                                                    |                                                                                                    |                               |  |  |
| Nom do<br>Farmée ou de<br>Tanité                                                       |                                                                                                |                                                                                                    | Ģ                                                                                                    | J                             |  |  |
| - quice                                                                                |                                                                                                |                                                                                                    | 1                                                                                                    |                               |  |  |
|                                                                                        |                                                                                                | P Rechercher                                                                                                    | Cliquer pou                                                                                                  | r faire                       |  |  |

Mámnina dan hamman

----> Cliquer ou double cliquer sur le corps d'armée correspondant à l'indication figurant sur le Fiche matricule

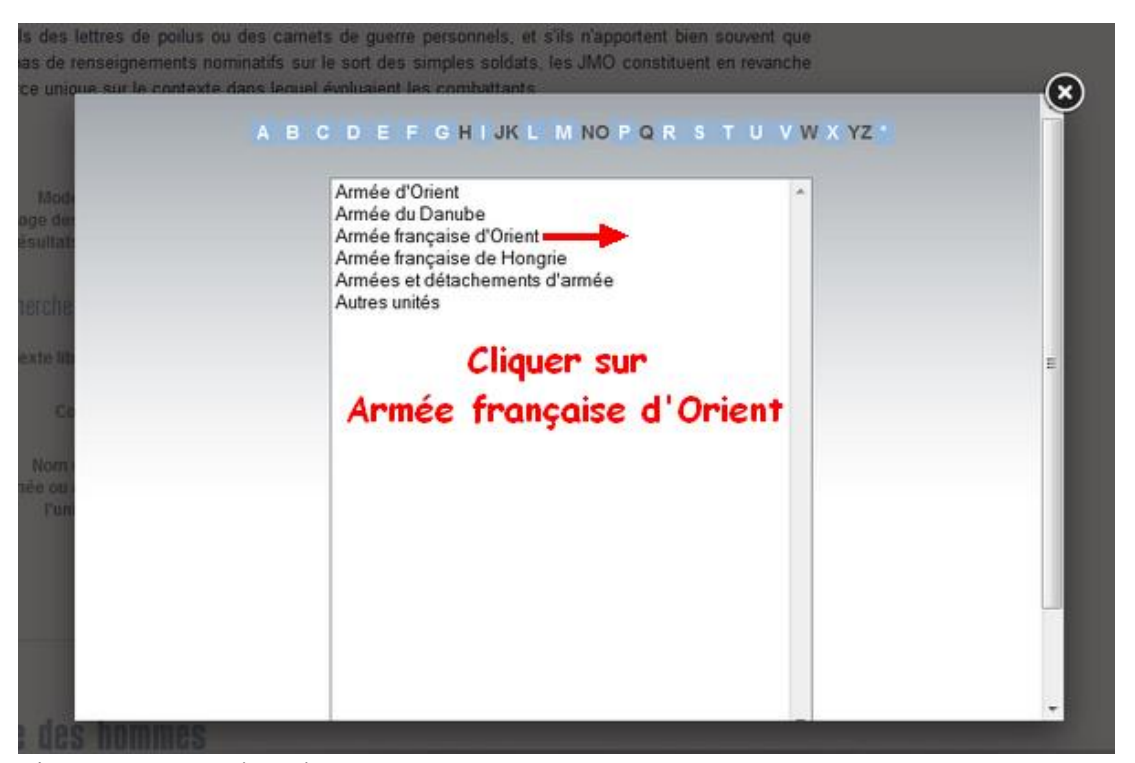

ŀ

Cliquer sur «Rechercher

|                           | Consulter l'état des fonds |   |
|---------------------------|----------------------------|---|
| Recherche —               |                            |   |
| Texte libre               |                            |   |
| Cote                      |                            |   |
| mée ou unité              | Armée française d'Orient   | 0 |
| Compagnie<br>d'aérostiers | Le corps d'armée recherché | 0 |
|                           | apparaît ici               |   |
| Ballon                    | Cliquer sur rechercher     | 0 |
| Escadrille                |                            | 0 |
| Båtiment                  |                            | 0 |
| Tora da ancias            |                            |   |

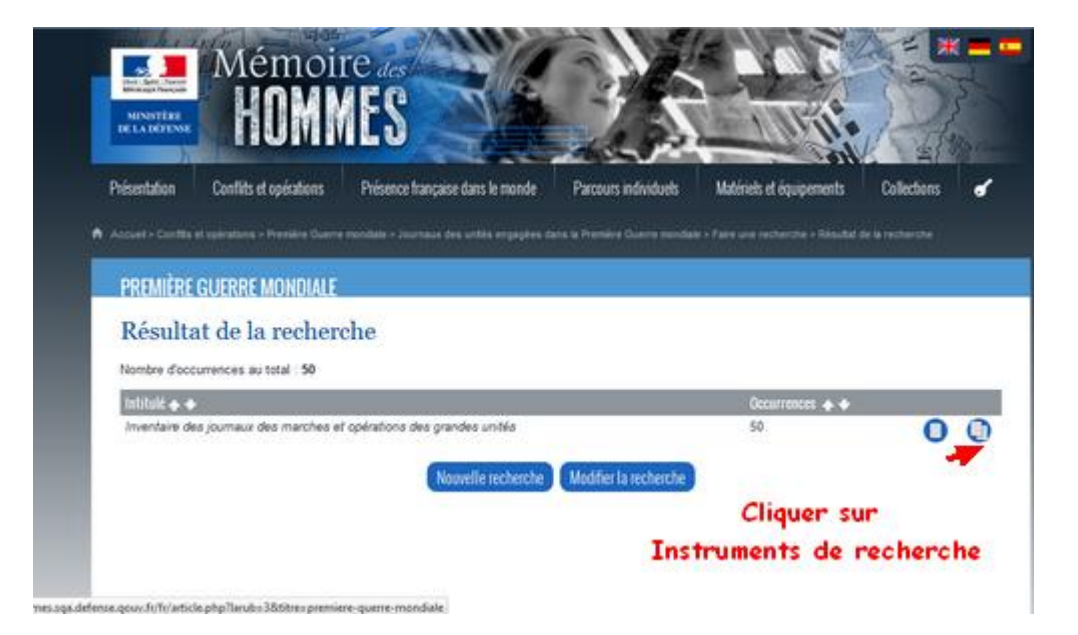

Dans le menu identifier le corps d'armée et cliquer

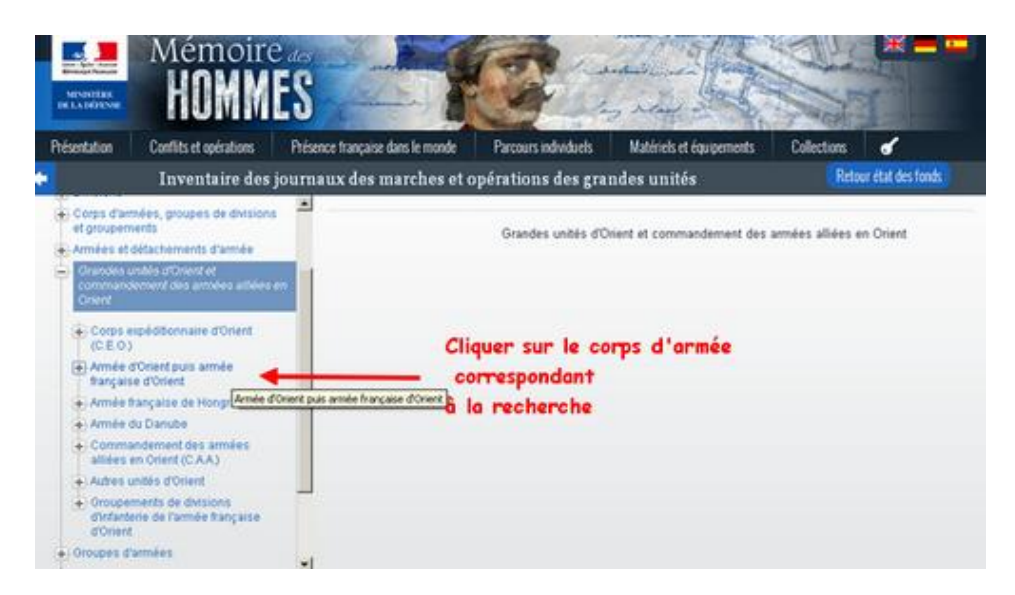

Dans le menu identifier le corps d'armée et cliquer

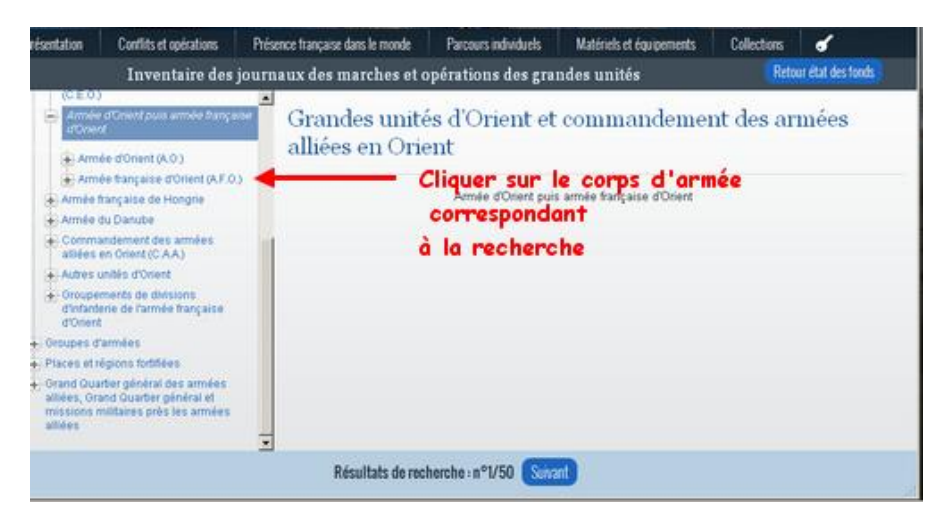

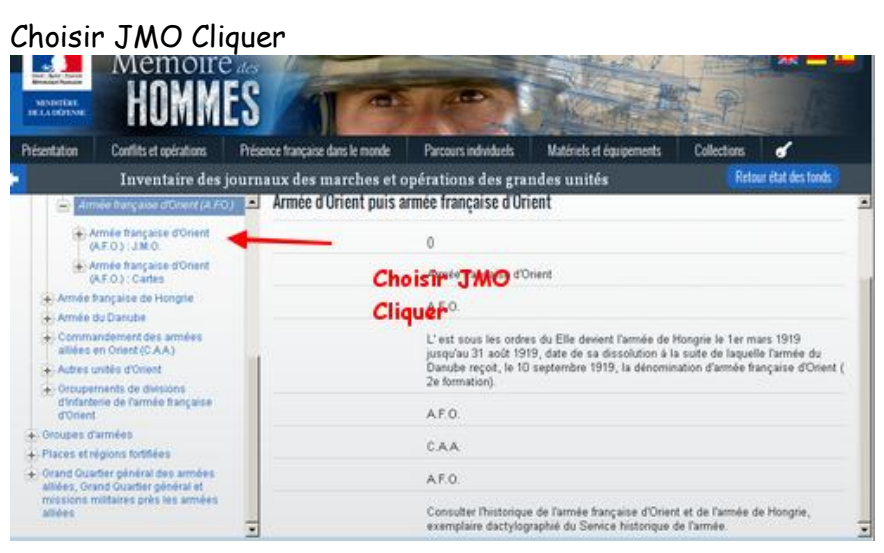

Choisir la période correspondant à la recherche Cliquer

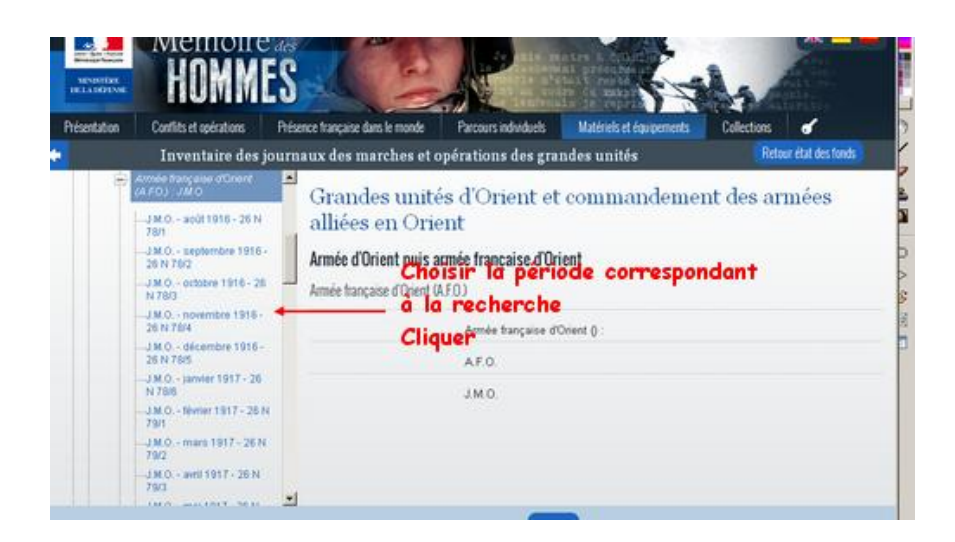

#### Cliquer sur le document pour l'ouvrir

| Armée française d'Orient.<br>(A.F.O.) : J.M.O. | -  | Armée d'Orient puis armée française d'Orient |   |
|------------------------------------------------|----|----------------------------------------------|---|
| J.M.O ao5t 1916 - 26 N<br>76/1                 |    | Armée française d'Orient (A.F.O.)            |   |
| -J.M.O septembre 1916 -<br>26 N 78/2           |    | Armée française d'Orient (A.F.O.) : J.M.O.   |   |
| -J.M.O octobre 1916 - 26<br>N 78/3             | _  | 26 N 76/4                                    |   |
| JM.0, - novembre 1916-<br>26 N 704             | 1  | JM0                                          |   |
| J.M.O décembre 1916 -                          | 1  | novembre 1916                                |   |
| 26 N 78/5<br>                                  |    |                                              |   |
| - J.M.O Nortier 1917 - 26 N<br>79/1            |    | y ra                                         |   |
| - J.M.O mars 1917 - 26 N<br>79/2               |    | Cliquer sur le documen<br>pour le feuilleter | • |
| J M.O aveil 1917 - 26 N<br>79/3                | -1 | Consulter les images                         |   |

Faire défiler les pages et retrouver le ou les journées recherchées

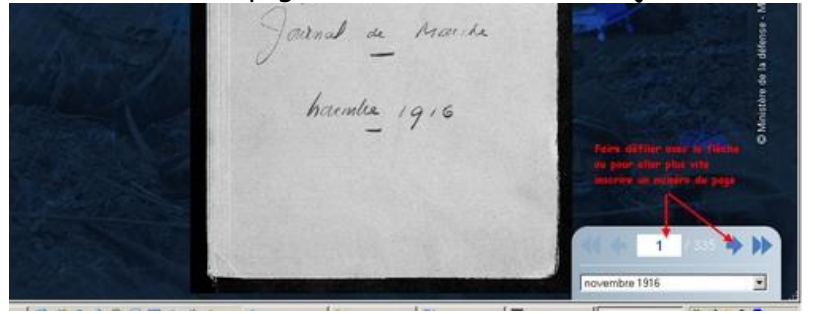

Pour télécharger ou imprimer Cliquer sur l'icône correspondante.

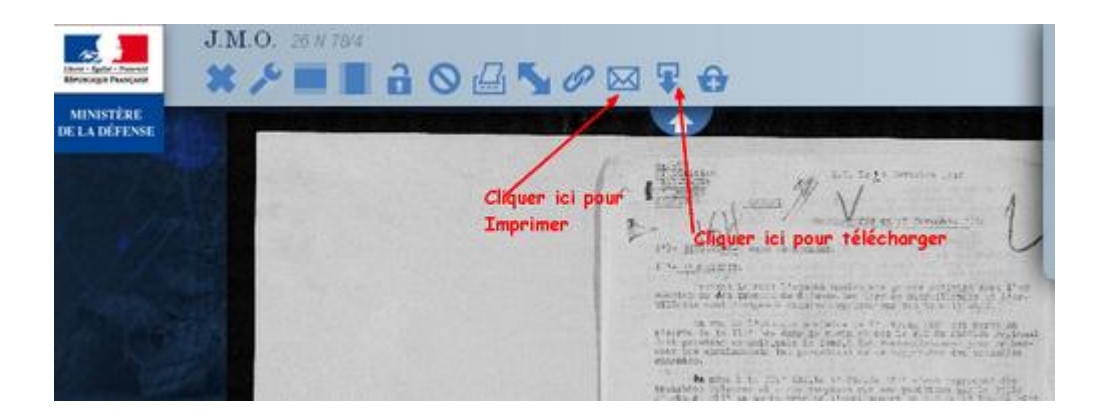

#### Pour le 66<sup>ème</sup> régiment d'infanterie

|                                       |   |         |   | Consulter l'état des fonds |
|---------------------------------------|---|---------|---|----------------------------|
| tiode<br>d'affichage des<br>résultats | • | Tableau | 0 | Etat des fonds             |
| Rocherche                             |   |         |   |                            |
| Texts libro                           |   |         |   |                            |
| Cote                                  |   |         |   |                            |
|                                       |   |         |   | Ø                          |

Mámnies des hommes

#### Cliquer sur la lettre R

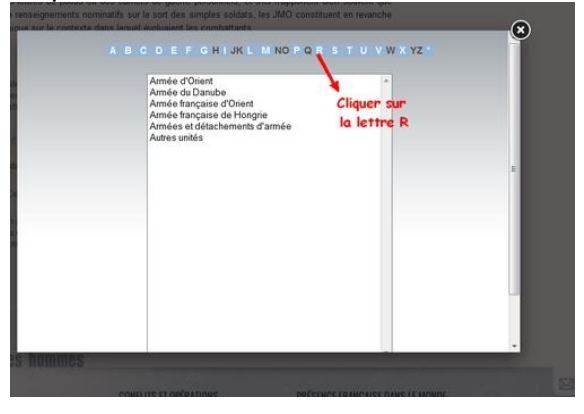

Choisir Régiment d'infanterie dans le menu déroulant et Cliquer

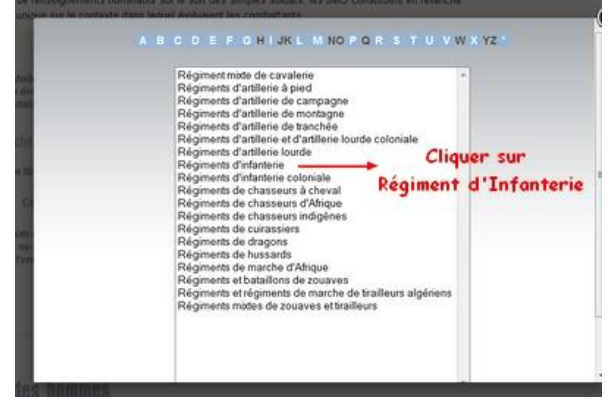

Cliquer sur l'Icône Consulter l'instrument de recherche

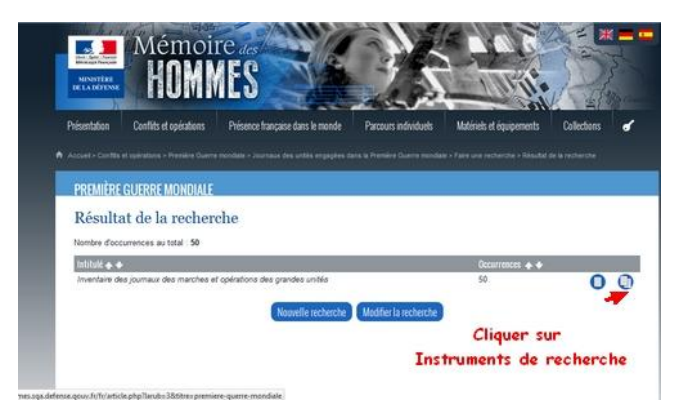

## Cliquer sur Infanterie dans le menu déroulant

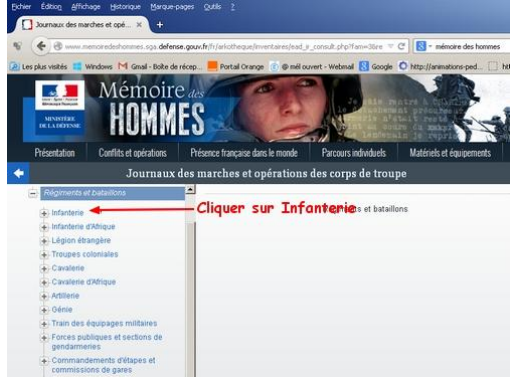

### Cliquer sur Régiment d'Infanterie

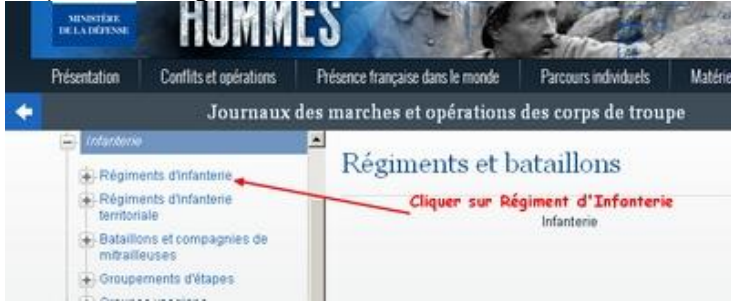

# Faire défiler le menu déroulant jusqu'au 66<sup>e</sup> et cliquer

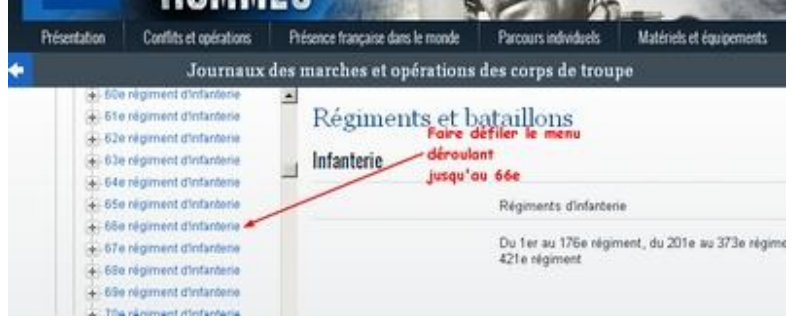

Cliquer sur 66<sup>e</sup> régiment d'infanterie JMO

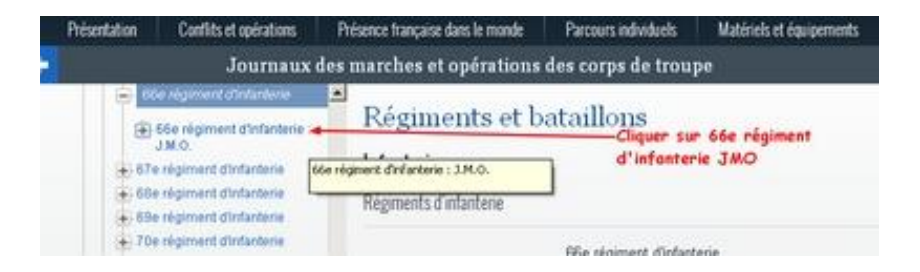

Choisir la période recherchée et agir comme pour l'exemple Armée d'Orient ci-dessus

| Liceboon (Asphar |                                                            |       |                                                     |                      |                 |  |  |  |
|------------------|------------------------------------------------------------|-------|-----------------------------------------------------|----------------------|-----------------|--|--|--|
| Présentation     | ésentation Conflits et opérations                          |       | ésence trançaise dans le monde                      | Parcours individuels | Matériels et ég |  |  |  |
|                  | Journaux                                                   | des i | marches et opérations                               | des corps de trouj   | pe              |  |  |  |
| 0                | 66e régiment d'infanterie<br>JM O                          | -     | Régiments et bataillons                             |                      |                 |  |  |  |
|                  | J.M.O 5 août 1914-11<br>juillet 1915 - 26 N<br>657/13      |       | Infanterie                                          |                      |                 |  |  |  |
|                  | J.M.O 12 juillet<br>1915-31 décembre<br>1916 - 26 N 657/14 |       | Régiments d'infanterie<br>66e régiment d'infanterie |                      |                 |  |  |  |
|                  | J.M.O 1er janvier-31<br>décembre 1917 - 26 N<br>657/15     |       | 66e régiment d'infanterie :                         |                      |                 |  |  |  |
|                  | J.M.O 1 er janvier-31<br>décembre 1918 - 26 N<br>657/16    |       |                                                     | J.M.O.               |                 |  |  |  |